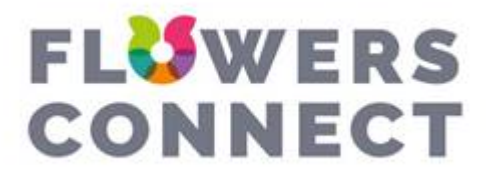

## Starten met Floriday in Flowers Connect

1. Log in op je Floriday omgeving en ga naar je instellingen:

Account

| ÷ | Taal           |
|---|----------------|
| ? | Helpcenter     |
| C | Ontwikkelingen |
| i | Support chat   |
| Q | Instellingen   |
| € | Uitloggen      |

2. Ga naar Apps & Koppelingen -> Integraties en zoek naar FlowersConnect:

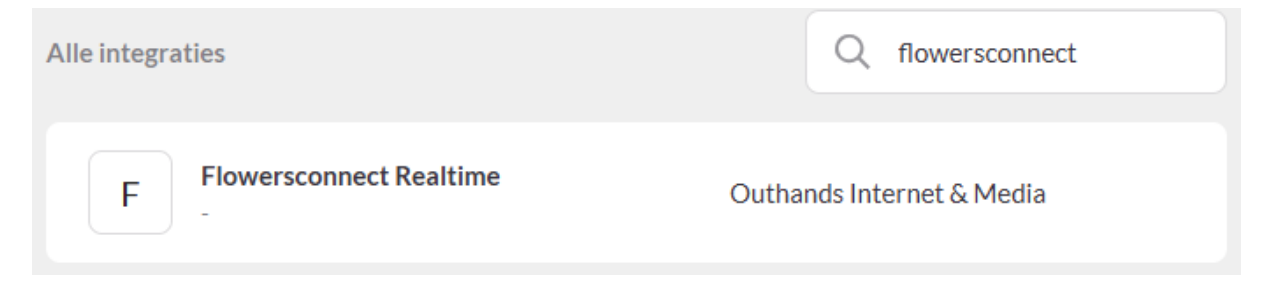

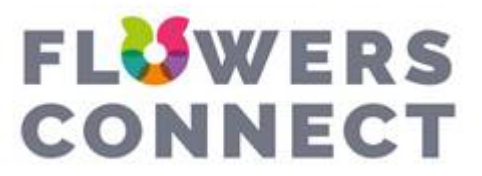

3. Klik FlowersConnect aan en dan kom je op dit scherm:

| ← <sup>Terug</sup><br>Flowersconnect Realtime                                                                                                    |                                                                                                 |
|----------------------------------------------------------------------------------------------------|-------------------------------------------------------------------------------------------------|
| F                                                                                                    | Over deze app   .   Support   marcus@outhands.nl   O717853215   Website   www.flowersconnect.nl |
| Flowersconnect Realtime<br>Outhands Internet & Media<br>Door deze applicatie toe te voegen geef je toegang tot de data in Floriday<br>Integratie toevoegen |                                                                                                 |

4. Klik op Integratie toevoegen. Er komt dan een API Key tevoorschijn die je moet kopiëren:

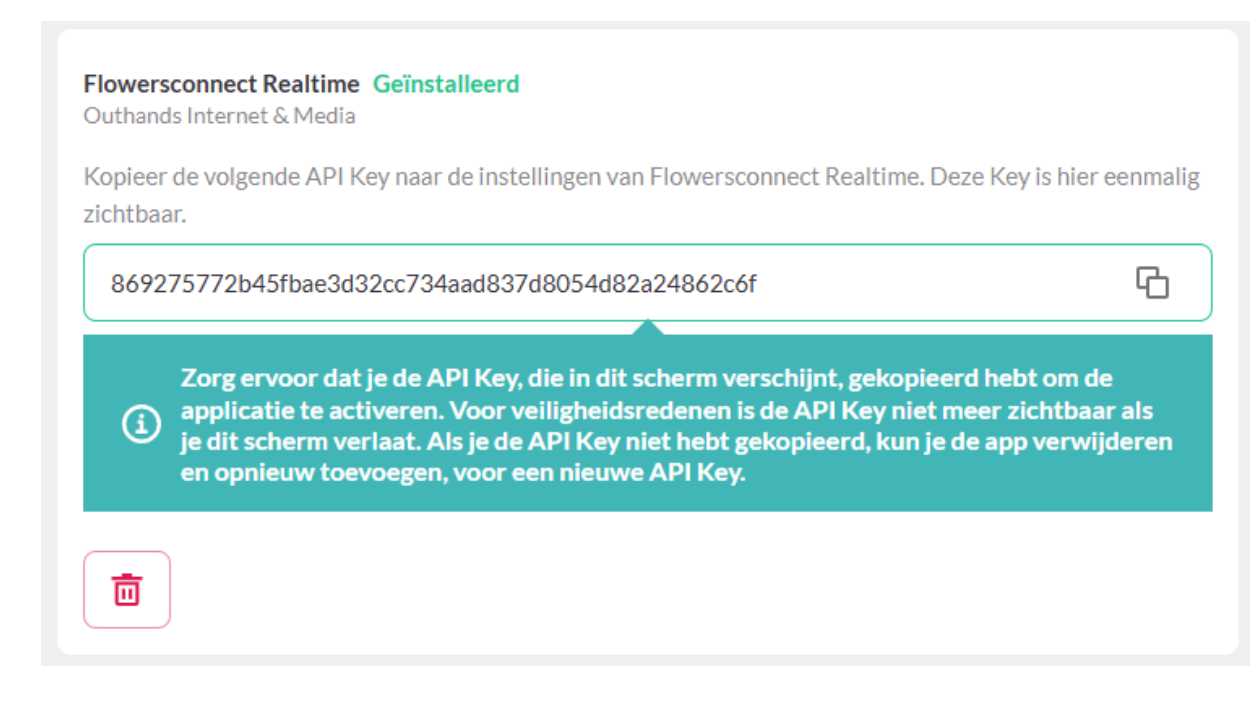

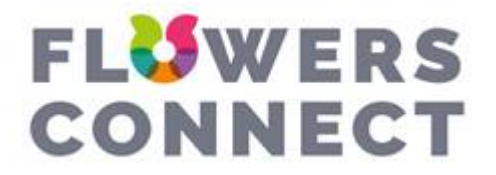

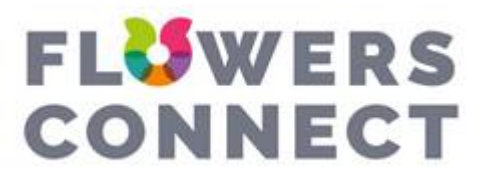

Realtime koppelen met Floriday 5. Ga naar FlowersConnect, log daar in en ga in het menu naar Floriday:

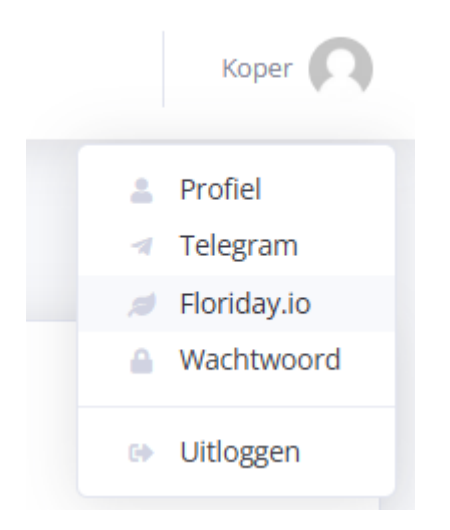

6. Op de pagina waar je nu terechtkomt, moet je eerst je API sleutel invoeren:

| Floriday API instellingen |                                                  |                     |
|---------------------------|--------------------------------------------------|---------------------|
| API Sleutel :             | 347e8533b995f2c2846c87d654488763fac5a28cd46d0f3a | 2 controleren       |
| Afleverlocatie GLN :      |                                                  |                     |
| Floriday gebruiken :      |                                                  |                     |
|                           |                                                  | Wijzig instellingen |

7. Druk op controleren. Als de API sleutel goed is, krijg je een melding:

| Floriday API instellingen |                                                                                                    |                     |
|---------------------------|----------------------------------------------------------------------------------------------------|---------------------|
| API Sleutel :             | 347e8533b995f2c2846c87d654488763fac5a28cd46d0f3a<br>Verbinding is succesvol, sla de wijzigingen op! | ✓ 🤁 controleren     |
| Afleverlocatie GLN :      |                                                                                                    |                     |
| Floriday gebruiken :      |                                                                                                    |                     |
|                           |                                                                                                    | Wijzig instellingen |

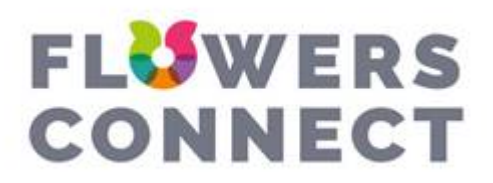

## Verder als koper

1. Ga terug naar Floriday. Ga daar naar instellingen -> organisatie -> afleverlocaties:

| Account | Organisatie | Tijdlijn | Notificaties | Apps & koppelingen     | Wachtwoord wijz | gen Voorkeurer | Koppeling S   | Systeem    |      |           |
|---------|-------------|----------|--------------|------------------------|-----------------|----------------|---------------|------------|------|-----------|
| Organis | satie       |          | Q Zoeken     |                        |                 |                |               |            |      | Toevoegen |
| Collega | 's          |          | Adres        |                        |                 | Naam           | GLN           | Locatie    | Туре |           |
| Handels | svormen     |          | Laan van Ver | hof 3, RIJNSBURG       |                 | F3.60P         | 8718288084156 | F3.60P     | Box  | :         |
| Segmer  | nten        |          | Legmeerdijk  | 141, AALSMEER          |                 | mfkdslgmos     | 8713783210567 |            | Tuin | :         |
| Produce | tgroepen    |          | Legmeerdijk  | 313, AALSMEER          |                 | C002 - 06B     | 8718288084323 | C002 - 06B | Box  | :         |
| Aflever | locaties    |          | Middel Broek | kweg 29, HONSELERSDIJk | ¢               | J2-95          | 8713783230428 | J2-95      | Box  | :         |

2. Kopieer de GLN van de afleverlocatie waarnaar jij je bestellingen vanuit FlowersConnect heen wil hebben

3. Ga terug naar FlowersConnect en plak de GLN in de afleverlocatie GLN:

| Floriday API instellingen |                                                  |                     |
|---------------------------|--------------------------------------------------|---------------------|
| API Sleutel :             | 347e8533b995f2c2846c87d654488763fac5a28cd46d0f3a | C controleren       |
| Afleverlocatie GLN :      | 8713783210567                                    |                     |
| Floriday gebruiken :      |                                                  |                     |
|                           |                                                  | Wijzig instellingen |

4. Klik op wijzig instellingen en alles zou opgeslagen moeten zijn, waarvan je ook een melding krijgt. Je kan Floriday aan- en uitvinken om wel of niet gebruik te maken van Floriday in FlowersConnect

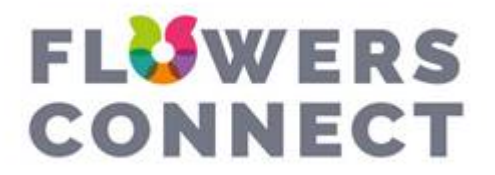

5. Als je een aanbod wilt kopen en dit wil afhandelen via Floriday, moeten zowel de kweker en jij Floriday actief hebben. Als dat zo is, krijg je het volgende te zien in de bestelscherm:

| Floriday               |                    |           |
|------------------------|--------------------|-----------|
| Financiële afhandeling | Royal FloraHolland | ~         |
|                        |                    | Bestellen |

6. Vink Floriday aan en wijzig zo nodig de financiële afhandeling. Op dit moment kan er alleen een keuze worden gemaakt tussen Royal Flora Holland en Veiling Rhein-Maas

7. In de bestellingen staat er nu een Floriday kolom. Als de bestelling via Floriday is gedaan, zal er een icoontje verschijnen:

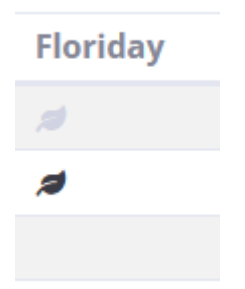

8a. Is het icoontje zwart, dan betekent het dat de order succesvol in Floriday is geplaatst

8b. Is het icoontje grijs, kan het twee dingen betekenen: De bestelling moet nog in Floriday geplaatst worden, of het is ergens misgegaan. Dit kan je zien door met je muis er op te gaan staan:

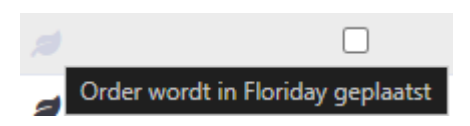

9. Als het er staat dat het fout is gegaan, kan je door op het icoontje te klikken ervoor zorgen dat er wordt geprobeerd de bestelling opnieuw in Floriday te plaatsen.

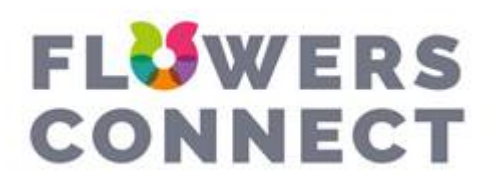

# Verder als kweker

1. Als kweker zal je in plaats van de afleverlocatie, een dropdown te zien krijgen. Hierin staan de voorraadlocaties die staan ingesteld in je Floriday. Dit wordt tijdens het checken van je API sleutel automatisch opgehaald.

| Floriday API instellingen |                                                  |                     |
|---------------------------|--------------------------------------------------|---------------------|
| API Sleutel :             | d525c03274e9d44cafe3411904966a2c4c87cb1f51d0f184 | C controleren       |
| Voorraad locatie :        | - Selecteer voorraad locatie -                   | ~                   |
| Floriday gebruiken :      | - Selecteer voorraad locatie -<br>Kaagweg 89     |                     |
|                           | Turfspoor 83                                     | Wijzig instellingen |

2. Klik de gewenste voorraad locatie aan en sla de wijzigingen op. Je kan Floriday aan- en uitvinken om wel of niet gebruik te maken van Floriday in FlowersConnect

3. Als de koper (die ook Floriday ingesteld heeft) nu een aanbod van jou wil bestellen, krijgt hij de mogelijkheid om dit te doen. De financiële afhandeling kan hij hierbij ook nog aanpassen. De standaard is Royal Flora Holland, maar kan ook gewijzigd worden naar Veiling Rhein-Maas

4. Als de koper ook daadwerkelijk de bestelling

5. In de bestellingen staat er nu een Floriday kolom. Als de bestelling via Floriday is gedaan, zal er een icoontje verschijnen:

| Floriday |  |  |
|----------|--|--|
|          |  |  |
| <i>a</i> |  |  |
|          |  |  |

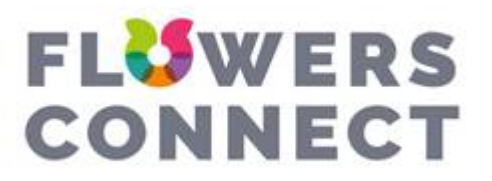

6a. Is het icoontje zwart, dan betekent het dat de order succesvol in Floriday is geplaatst

6b. Is het icoontje grijs, kan het twee dingen betekenen: De bestelling moet nog in Floriday geplaatst worden, of het is ergens misgegaan. Dit kan je zien door met je muis er op te gaan staan:

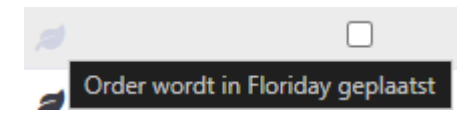

7. Als het er staat dat het fout is gegaan, kan je door op het icoontje te klikken ervoor zorgen dat er wordt geprobeerd de bestelling opnieuw in Floriday te plaatsen.